# How to Obtain CME Credit

# **ASE Members:**

1. Go to <u>asecho.org</u> and log into the <u>ASE Member Portal</u> located at the top of the page.

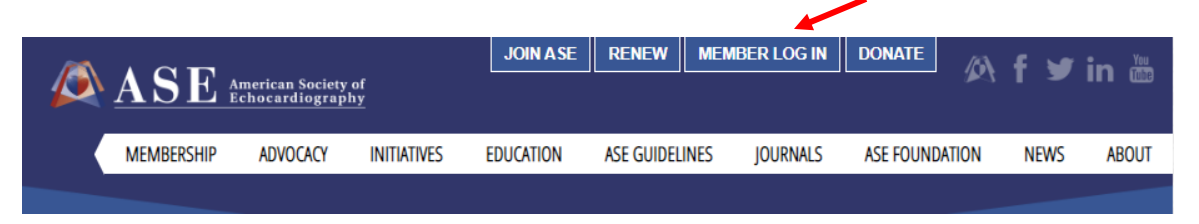

2. Your username is your email address. If you need a password reset, click the "Forgot Password?" button. A password reset link will be emailed to you.

| - |                                             |
|---|---------------------------------------------|
|   | ASE American Society of<br>Echocardiography |
|   | Username                                    |
|   | Password                                    |
|   | Login                                       |
|   | Your Username is your email address.        |

3. Once logged in, click the **Education** drop-down tab, and click **ASEUniversity**.

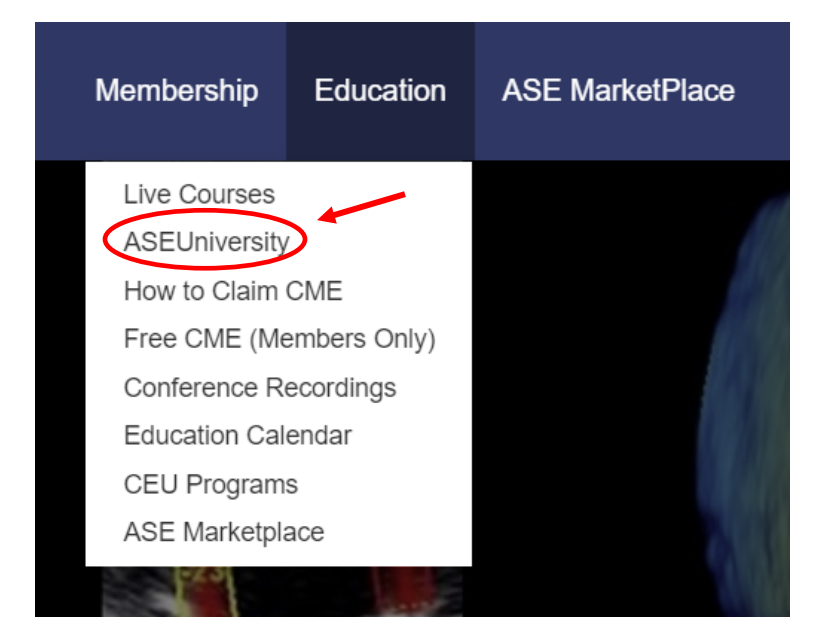

4. After clicking ASEUniversity, you will be redirected to your account page. To claim credit, click the "Add Access Code" button on the navigation bar on the left. It is the second button down (under My Account).

| Welcome, Elizabeth L | ne, Elizabeth Lane!                                                                                                    |  |
|----------------------|----------------------------------------------------------------------------------------------------|--|
| My Account           | Announcements                                                                                                    |  |
| Add Access Code      | Last Updated: October 14, 2019                                                                                                    |  |
| My Transcripts       | ASE Non-Members can edit profile Information or request a password reset in ASEUniversity. However, all ASE Members must edit profile information or reset passwords via the Member Portal. |  |
| My Favorites         | Twitter Journal Club                                                                                                    |  |
| My Online Courses    | Upcoming Event: October 29 @ 8:00 PM - 9:00 PM (EST)                                                                                                    |  |
| My Live Webinars     | "Perioperative Management of Recurrent Fungal Tricuspid Endocarditis in a Young Patient<br>Abusing Intravenous Drugs"                                                                       |  |
| My Sessions          | Click here for registration information                                                                                                    |  |

5. Once clicked, the following will appear, select "Click here to Redeem it."

# Welcome, Elizabeth Lane!

| My Account      | Have an access code?                                                                        |
|-----------------|---------------------------------------------------------------------------------------------|
| Add Access Code | Click here to redeem it.                                                                    |
| My Transcripts  | Have a coupon code?                                                                         |
| My Favorites    | Simply browse the library, add session(s) to your cart, and enter coupon code at check out. |

6. When prompted, enter the access code: "**SOTA2020**" and click the red "Redeem Code" button.

| Enter your access code here, you will be redirected if successful. |  |
|--------------------------------------------------------------------|--|
|                                                                    |  |
| Redeem Code                                                        |  |

# 7. You will automatically be redirected to the page below.

🖒 0 🖓 0

#### 33rd Annual State-of-the-Art Echocardiography - Evaluation

### ☆ SOTA2020 - 33rd Annual State-of-the-Art Echocardiography - Evaluation

### Feb 22, 2020 7:30am - Feb 24, 2020 5:45pm

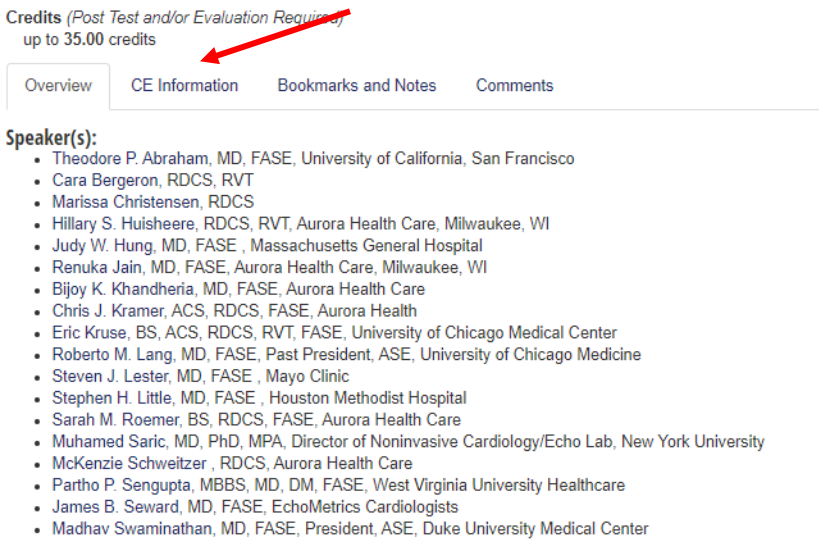

- · Matt M. Umland, ACS, RDCS, FASE, Aurora Health Care
- · Megan Yamat, RDCS, RCS, FASE, University of Chicago Medicine
- · William A. Zoghbi, MD, FASE, Houston Methodist Hospital

### 8. Click the "CE Information" tab, and complete the evaluation.

B 0 Q 0

33rd Annual State-of-the-Art Echocardiography - Evaluation

### ☆ SOTA2020 - 33rd Annual State-of-the-Art Echocardiography - Evaluation

Feb 22, 2020 7:30am - Feb 24, 2020 5:45pm

| Credits (Post a up to 35.00 c | <i>Test and/or Evaluatio</i><br>credits | on Required)        |          |  |
|-------------------------------|-----------------------------------------|---------------------|----------|--|
| Overview                      | CE Information                          | Bookmarks and Notes | Comments |  |
| Credits<br>up to 35           | credits                                 | -                   |          |  |

 Once you have completed the evaluation, your certificate will be available for immediate download and can also be found under "My Account" in the "My Transcripts" section.

| My Account        | Transcripts<br>This page allows you to | access transcripts showing accredit            | ation information for all credits you | have earned. |            |
|-------------------|----------------------------------------|------------------------------------------------|---------------------------------------|--------------|------------|
| Add Access Code   | Туре                                   | Start Date                                     | End Date                              |              |            |
| My Transcripts    | All                                    | ▼ Start Date                                   | End Date                              | 曲            | T Apply Fi |
| My Equaritan      | 2016 ASCeXAM/ReA                       | 2016 ASCeXAM/ReASCE Review Course - Evaluation |                                       |              |            |
| iny ravonies      | ΔSE's 3rd Δnnual F                     | cho Florida: Contemporary Echoc                | ardiography - Evaluation              |              |            |
| My Online Courses |                                        |                                                |                                       |              |            |
| My Live Webinars  | JASE CME                               |                                                |                                       |              |            |
| M. O              |                                        |                                                |                                       |              |            |